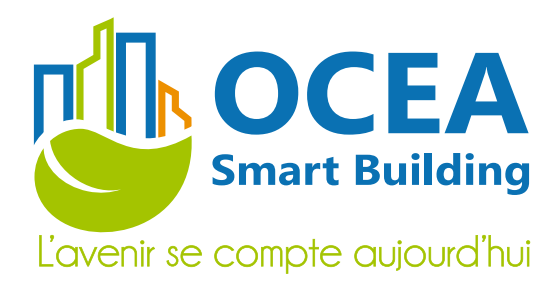

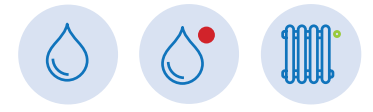

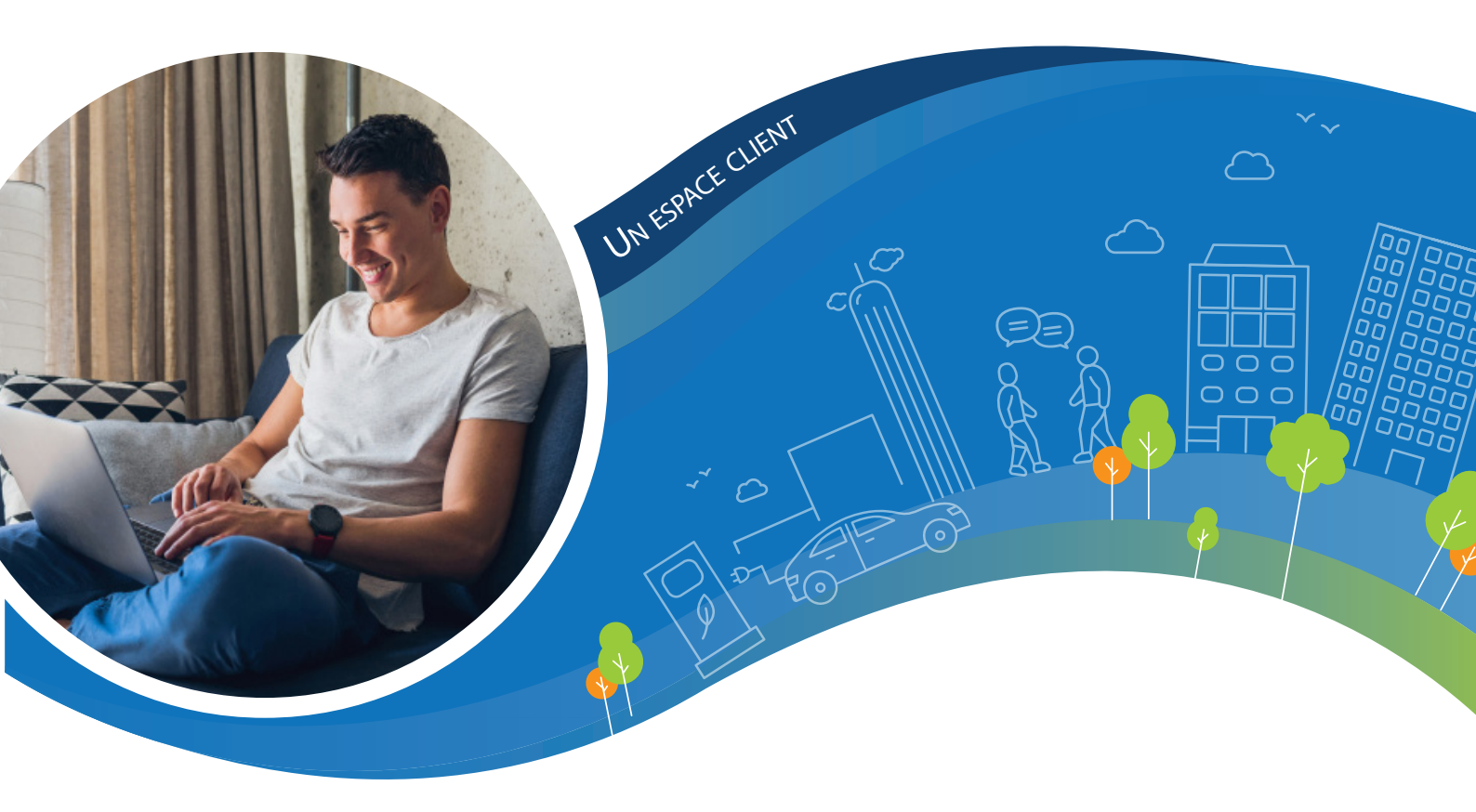

# Guide utilisateur Portail Résident ISI HABITAT

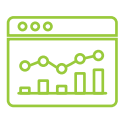

Un portail simple pour une utilisation encore plus conviviale

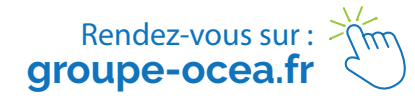

# SOMMAIRE

x

J'ai réduit mes coûts et optimise ma maîtrise énergétique !

| Inscription au portail résident        |
|----------------------------------------|
| <ul> <li>1er étape</li></ul>           |
| <ul> <li>2e étape</li></ul>            |
| <ul> <li>3e étape</li></ul>            |
| <ul> <li>4e étape</li></ul>            |
| Première connexion au portail résident |
| Tableau de bord                        |
| Alertes                                |
| Niveaux d'alertes fuites               |
| Mes informations                       |
| Coordonnées                            |
| Mot de passe                           |
| Mes notifications                      |
| Mon consentement 10                    |

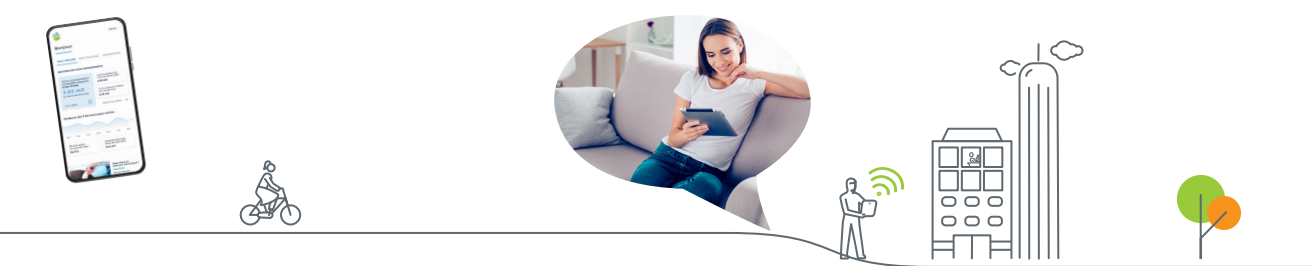

#### ISI HABITAT, c'est quoi ?

OCEA Smart Building a développé un portail web facile d'utilisation, intuitif et ergonomique pour les résidents.

#### Le service en détail

Suivi en toute simplicité de vos consommations

- ▶ Connectez-vous depuis un ordinateur, une tablette ou un smartphone de chez vous ou lors de vos déplacements.
- **Consultez** vos données de consommation.
- > Soyez prévenu en temps réel des données de fuite.

#### **Réduction des charges**

▶ ISI Habitat vous conseille et vous permet de suivre les index de votre compteur et de mieux comprendre les consommations.

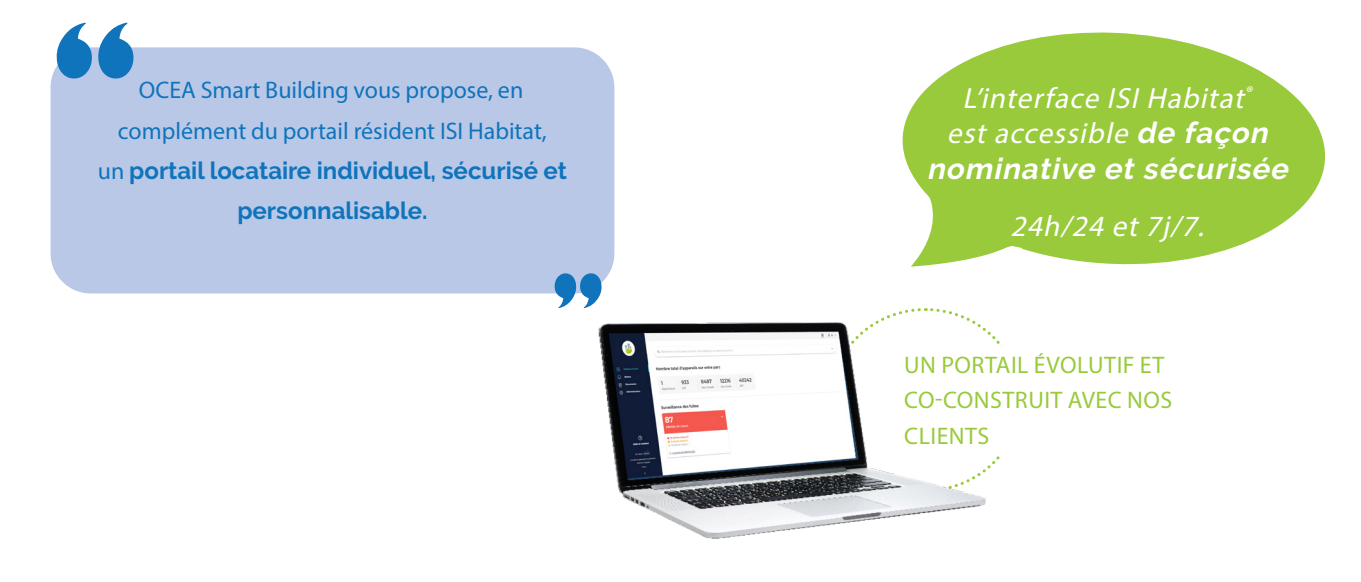

## Les avantages du portail résident

Chaque résident bénéficie de son propre accès à une interface web simplifiée et gérée, conformément aux préconisations de la CNIL et du RGPD.

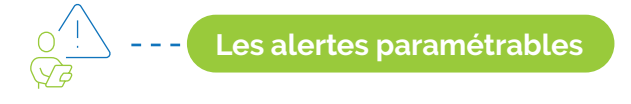

- ▶ Le portail résident offre différentes options d'alertes, disponibles directement sur la plateforme et, si le résident le souhaite, via l'alerte par mail ou SMS.
- Les alertes fuites : réception d'alertes automatiques en cas de fuite.

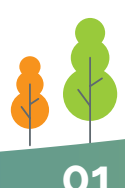

## CRÉEZ UN RACCOURCI VERS VOTRE PORTAIL ISI

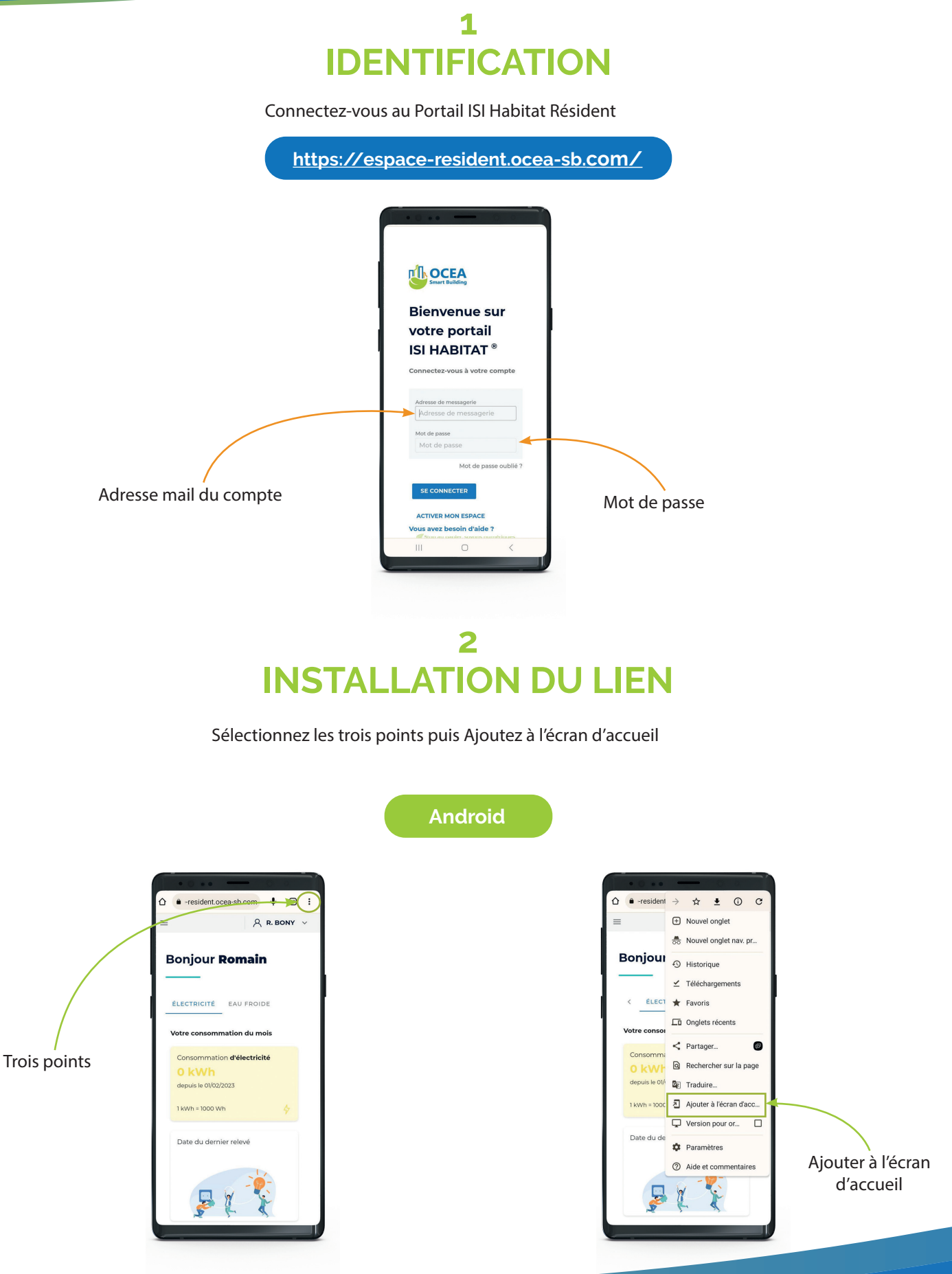

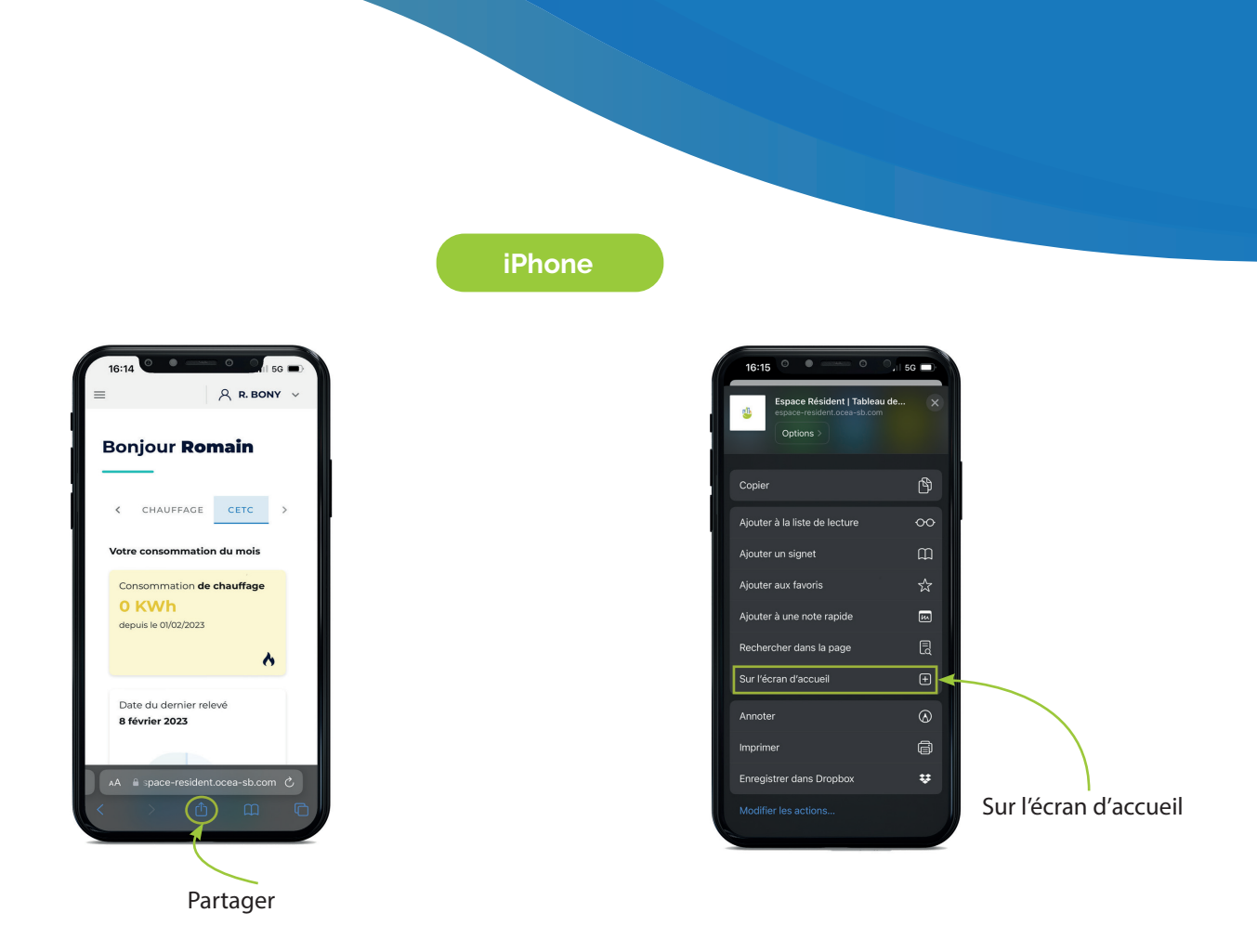

#### 3 CRÉATION DU RACCOURCI

Une fois la manipulation terminée, retrouvez le raccourci sur votre page d'accueil de votre smartphone

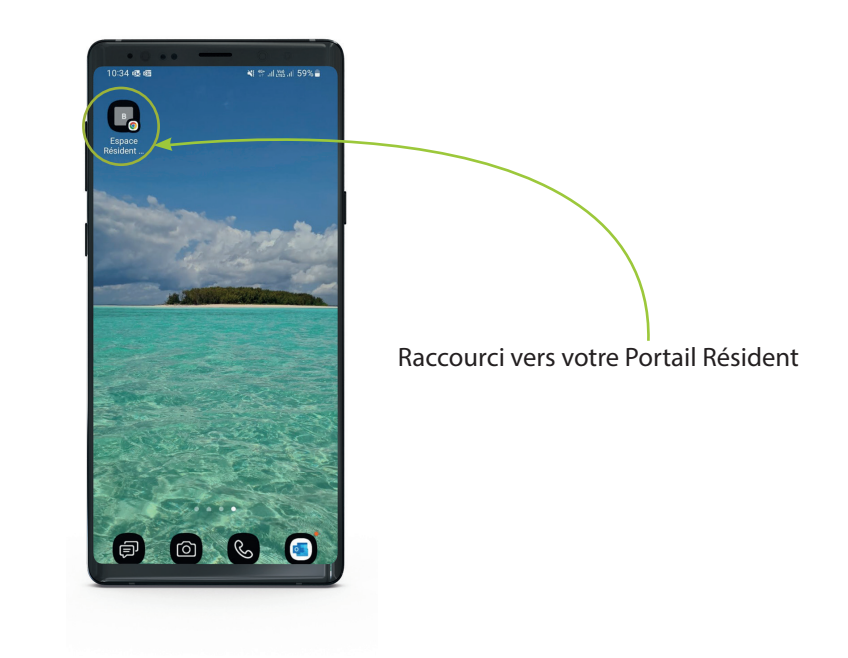

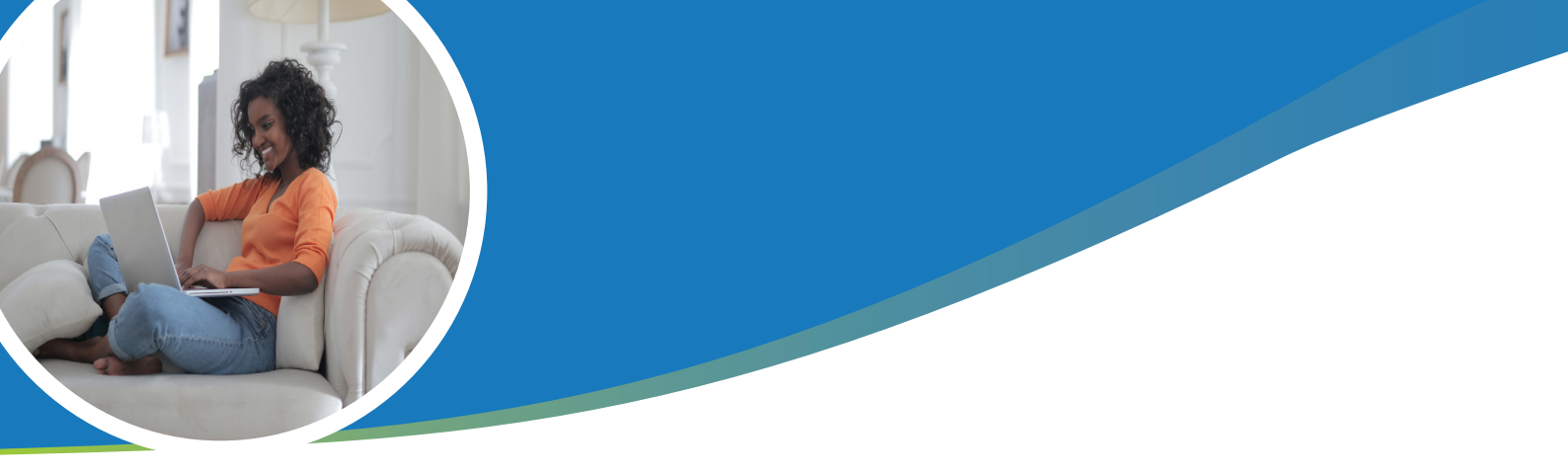

#### Inscription au portail résident

La création de votre compte résident se déroule entièrement en ligne sur une page dédiée. Vous avez dû recevoir un flyer contenant les informations relatives à cette étape. Le lien est également disponible sur notre site internet, vous pouvez directement y accéder en utilisant le lien suivant : https://espace-resident-inscription.ocea-sb.com/

L'inscription se déroule en quatre étapes que nous allons détailler ici :

| ● 1er étape |              |                                                     |       |  |
|-------------|--------------|-----------------------------------------------------|-------|--|
|             | Ľ            | Smart Building                                      |       |  |
|             | Act<br>ISI H | iver votre espace résident<br>IABITAT®              |       |  |
|             | 0            | Êtes-vous propriétaire du logement ?                |       |  |
|             |              | Oul                                                 | Non   |  |
|             |              | Occupez-vous le logement ?                          |       |  |
|             |              | Oui                                                 | Non   |  |
|             |              | CONTINUER                                           |       |  |
|             | 0            | Rechercher votre résidence                          |       |  |
|             | 0            | Salsissez le n° de série d'un appareil de votre log | ement |  |
|             | G            | Salsissez vos informations                          |       |  |
|             | ACT          | IVER MON COMPTE ANNULER MA DEMANDE                  |       |  |
|             | Vous         | avez besoln d'alde ?                                |       |  |

Vous devez définir le type d'occupation pour le logement sur lequel vous souhaitez ouvrir votre compte. répondez au(x) question(s) pour identifier le bon type de compte.

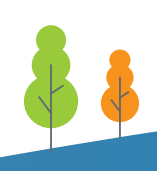

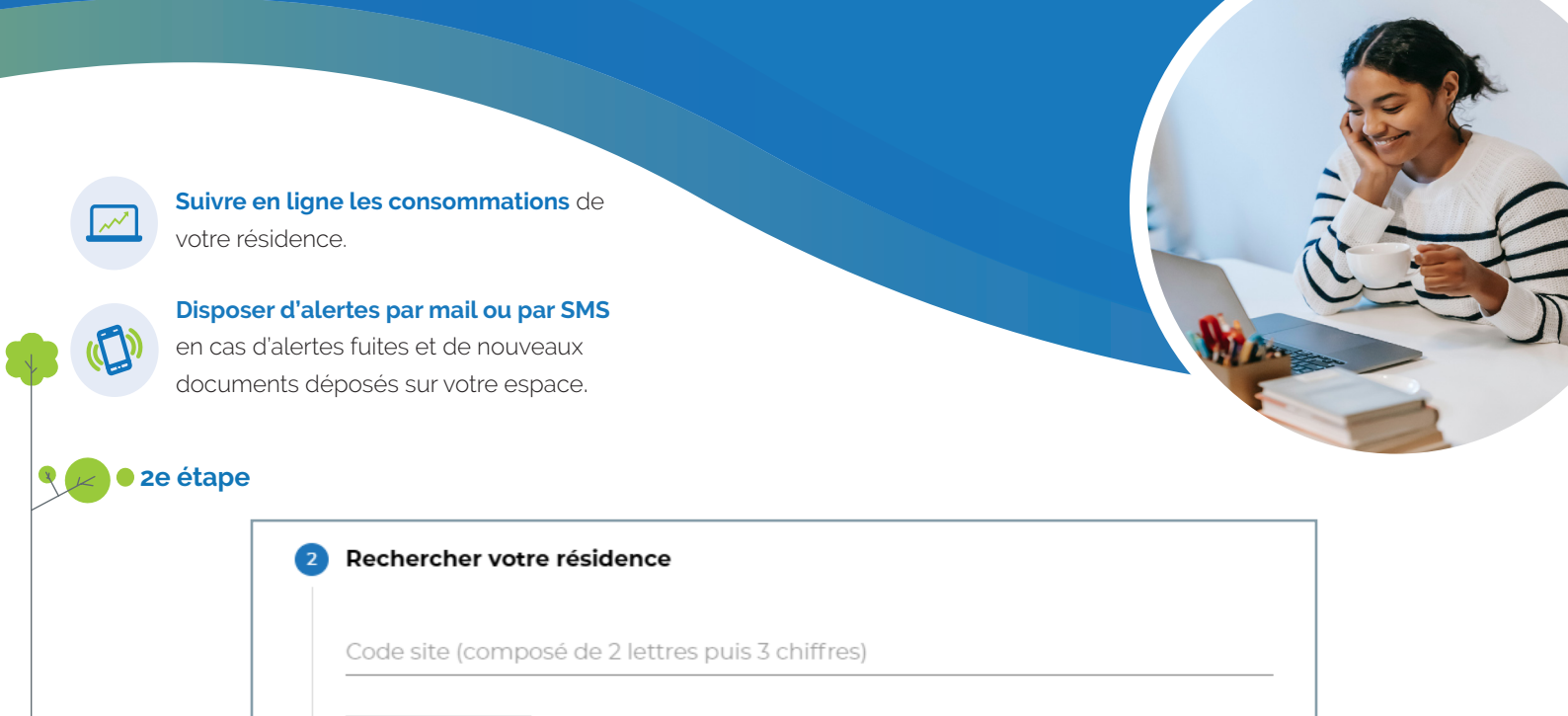

NUER Je ne connais pas le code site, je préfère saisir l'adresse

La deuxième étape du formulaire sert à identifier la résidence dans notre base de données. Par défaut nous vous proposons de saisir le code de votre résidence. Ce code est toujours composé de deux lettres et trois chiffres, exemple : «AA000». Ce code apparaît sur le flyer que vous avez dû recevoir. Si vous ne disposez pas de ce code, il est présent sur les états de relèves et justificatif de consommation envoyés par nos services. Votre gestionnaire peut également vous le fournir.

#### 3e étape

| Numero de cárlo                          | Numéro de lat | Déférence client       |  |
|------------------------------------------|---------------|------------------------|--|
| Humoro de serie                          | Numero de loc | Porter in Car Chief IC |  |
| Compteur(s) de type :                    |               |                        |  |
| Compteur d'énergie thermique             |               |                        |  |
| Répartiteur de chauffage                 |               |                        |  |
| Numéro de série de l'un de vos appareils |               |                        |  |
|                                          |               |                        |  |

Une fois votre résidence sélectionnée, nous vous demandons d'identifier le logement auquel vous souhaitez avoir accès. Pour permettre l'enregistrement du logement, nous vous demandons de saisir le numéro de série de l'un des compteurs équipant votre logement.

#### • 4e étape

Si votre résidence et votre logement ont pu être identifiés nous vous demandons de confirmer sur l'honneur l'exactitude des informations présentées.

Pour finir, vous serez amener à renseigner les informations nécessaires à la création de votre compte Espace Résident.

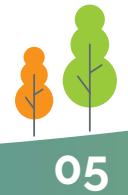

## Première connexion au portail

Après avoir créé votre compte en utilisant le formulaire spécifique :

https://espace-resident-inscription.ocea-sb.com/ vous recevrez un email contenant un mot de passe temporaire.

Connectez vous au site https://espace-resident.ocea-sb.com/ pour pouvoir bénéficier du service et utiliser l'adresse e-mail renseignée comme identifiant et le mot de passe temporaire.

Vous serez alors invité à saisir un nouveau mot de passe personnel pour finaliser la première connexion. Prenez ensuite connaissance des conditions générales d'utilisation avant d'accepter celles-ci pour pouvoir accéder à vos données.

| Tendances de consor                                                                                                    | nmatio |
|----------------------------------------------------------------------------------------------------|--------|
| Bienvenue sur votre espace résident !                                                                                                    |        |
| Avant de commencer votre navigation sur l'espace résident, nous vous invitons à<br>préciser si dessous si vous acceptez que votre gestionnaire (syndic ou bailleur) ait<br>à vos données de consommations quotidiennes. | accès  |
| Vous pourrez revenir sur votre décision à tout moment dans la section « Mes<br>Informations » accessible en haut à droit de votre écran.                                                                                |        |
| J'autorise mon gestionnaire ou bailleur à accéder à mes données de<br>consommations quotidiennes afin qu'il puisse m'accompagner au mieux sur<br>l'individualisation des frais de ma résidence                          |        |
| сомм                                                                                                    | ENCER  |

Lors de la première connexion, un pop-up apparaîtra pour vous permettre d'accorder ou non votre consentement à votre gestionnaire.

Cette autorisation lui permettra d'accéder à vos données quotidiennes et vous permettre de mieux vous accompagner. Ce consentement pourra être modifié à tout moment (voir page 8).

#### 🧱 Tableau de bord

Lors de la connexion à l'espace résident, vous serez directement dirigé sur la page d'accueil, qui est votre tableau de bord vous permettant d'avoir une vue sur toutes vos données générales.

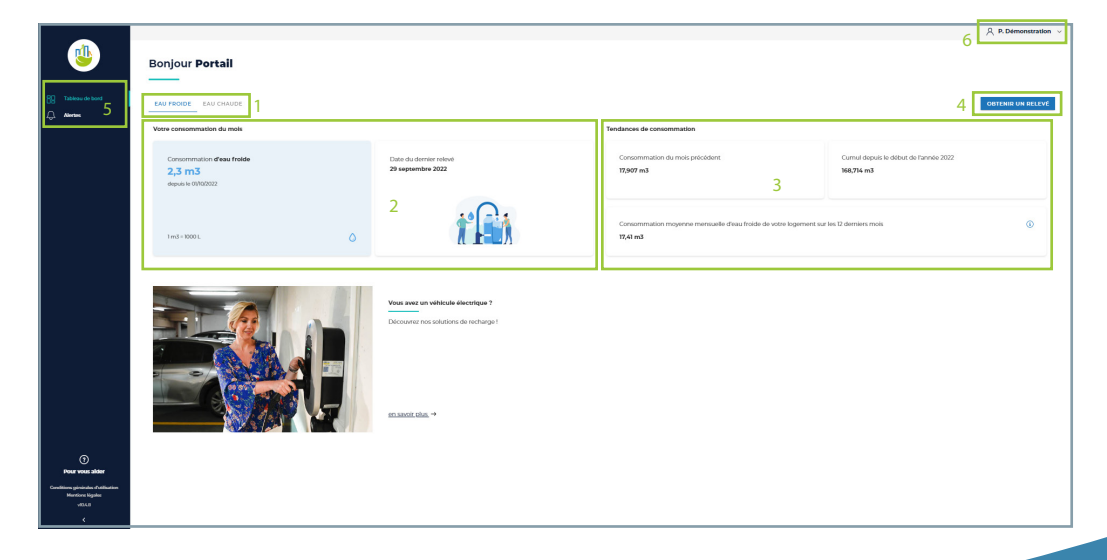

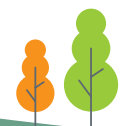

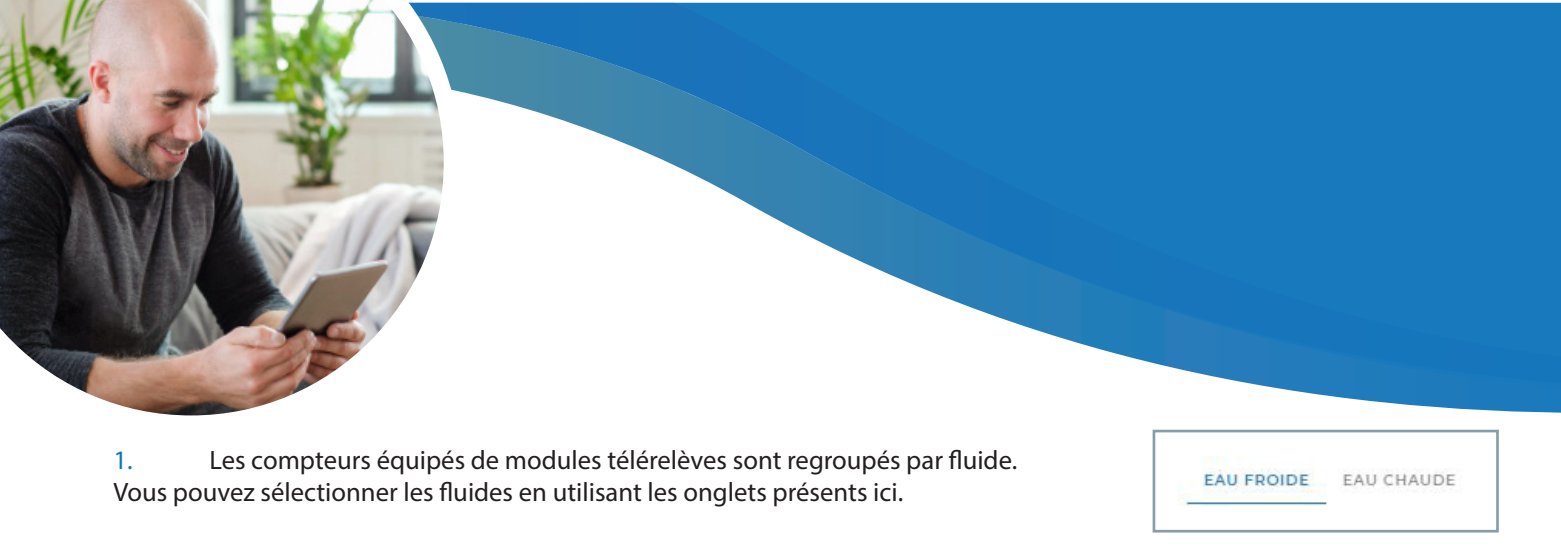

#### 2. Indicateurs reflétant la consommation du mois pour le fluide sélectionné.

| consommation du mois                                         |   |                                             |
|--------------------------------------------------------------|---|---------------------------------------------|
| Consommation <b>d'eau froide</b> 2,3 m3 depuis le 01/10/2022 |   | Date du dernier relevé<br>29 septembre 2022 |
|                                                              |   |                                             |
| 1 m3 = 1000 L                                                | ٥ |                                             |

**a.** Le premier indicateur reflète la consommation totale du fluide pour le mois en cours.

**b**. La date indiquée ici correspond à la date du dernier relevé reçu et intégré à votre outil.

3. Les indicateurs du bloc « Tendances de consommations » ont pour objectif de vous présenter votre consommation en vous présentant plusieurs informations :

| and ansar do concommation                           | OBTENIR UN RELEVÉ                     |
|-----------------------------------------------------|---------------------------------------|
| Consommation du mois précédent                      | Cumul depuis le début de l'année 2022 |
| 17,907 m3                                           | 168,714 m3                            |
| Consommation moyenne mensuelle d'eau froide de votr | re logement sur les 12 derniers mois  |
| 17,41 m3                                            |                                       |

**a.** Le premier bloc correspond à la consommation (toujours pour le fluide sélectionné) totale pour le mois précédent.

**b.** Le cumul depuis le début de l'année permet de mesurer la consommation globale tout au long de l'année.

**c.** Le dernier indicateur représente la consommation moyenne du fluide sélectionné pour les 12 derniers mois.

4. Le bouton « Obtenir un relevé » vous permet de faire une extraction des index des appareils en télérelève.

| Période souhaitée                |    |    |      |      |      |    |    |               |                 |
|----------------------------------|----|----|------|------|------|----|----|---------------|-----------------|
| Du 📋 Au                          |    |    |      | Ħ    | ]    |    |    |               |                 |
| Vous ne pouvez accéder aux donne | <  |    | octo | obre | 2022 |    | >  | a partir de l | a date d'entrée |
| dans votre logement              | D  | L  | м    | м    | J    | V  | S  |               |                 |
|                                  |    |    |      |      |      |    | 1  |               |                 |
|                                  | 2  | 3  | 4    | 5    | 6    | 7  | 8  | NNULER        | C EXPORTI       |
| ez nos solutions de recharge !   | 9  | 10 | 11   | 12   | 13   | 14 |    |               |                 |
|                                  | 16 | 17 | 18   | 19   |      |    |    |               |                 |
|                                  | 23 | 24 |      | 26   | 27   | 28 | 29 |               |                 |
|                                  |    |    |      |      |      |    |    |               |                 |

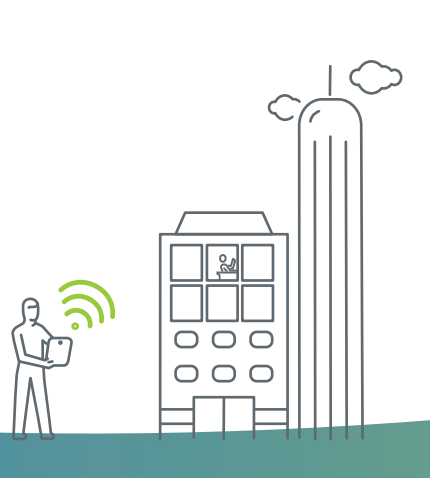

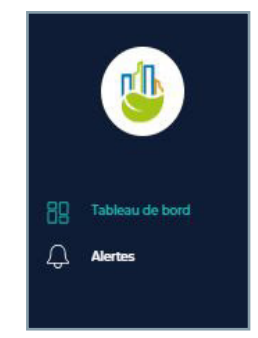

5. Menu de navigation vous permettant d'accéder au tableau de bord.

6. Accès rapide vers le menu « Mes informations » ainsi qu'au bouton permettant de vous déconnecter de votre session.

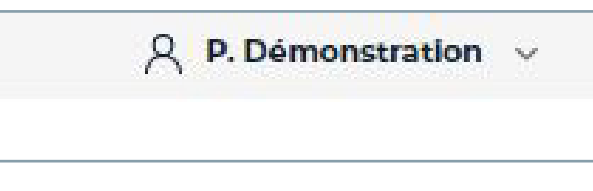

## Alertes

Vous verrez les alertes actives sur votre logement directement sur la page d'accueil, un bandeau rouge sera visible indiquant le nombre d'alerte active.

| Bonjour <b>Portail</b>           |                                                                                                    |                                                                                                    |                                                                                                    |                                                                                                    |
|----------------------------------|----------------------------------------------------------------------------------------------------|----------------------------------------------------------------------------------------------------|----------------------------------------------------------------------------------------------------|----------------------------------------------------------------------------------------------------|
| EAU FROIDE EAU CHAUDE            |                                                                                                    |                                                                                                    |                                                                                                    | OBTENIB UN BELEVÉ                                                                                                    |
| Consommation d'au mois           |                                                                                                    | Date du dernier relevé<br>6 sectembre 2022                                                                                                    | Tendances de consommation<br>Consommation du mois précédent                                                                                                    | Curnul depuis le début de l'année 2022                                                                                                    |
| 2,007 m3<br>depuis le 0(/0)(2022 |                                                                                                    | 0                                                                                                    | Heatro III.                                                                                                    | iva,avi ma                                                                                                    |
| 1 m3 = 1000 L                    | ٥                                                                                                    |                                                                                                    | Consommation moyenne mensuelle d'eau froide d<br>11,316 m3                                                                                                    | le votre logement sur les 12 derniers mois                                                                                                    |
| O Your ever 2 alertes en cours   |                                                                                                    |                                                                                                    |                                                                                                    |                                                                                                    |
|                                  | Bonjour Portail<br>EXE TAIL CHARDE<br>AD CHARDE<br>AD CHA | Bonjour Portail<br>EXEMPTION EXECUTION<br>Concommunition draws freide<br>2,667 m3<br>draws freiden<br>2,667 m3<br>draws freiden<br>3,667 m3<br>draws freiden<br>1,667 m3<br>draws freiden<br>1,66 | Bonjour Portail           Exercise         Accurate           Exercise and administrative         Accurate           Concommution draws fraide         Accurate           Accommution draws fraide         Accurate           Accommution draws fraide         Accurate           Accommution draws fraide         Accurate           Accommution draws fraide         Accurate           Accommution draws fraide         Accurate           Accommution draws fraide         Accurate           Accurate         Accurate | Exercises       Exercises         Exercises       Exercises         Concommution draw torside       Exercises         Concommution draw torside       Exercises         Subside (SVD002022)       Exercises         Ind = 10001       Image: Exercises         Model & Subside (SVD002022)       Image: Exercises         Ind = 10001       Image: Exercises         Image: Exercises       Image: Exercises         Image: Exercises       Image: Exercises </td |

Vous pouvez cliquer sur le bandeau rouge ou directement sur le menu « Alertes » depuis le menu de navigation.

| es alertes actives seront     | Alerte fuite niveau 1 depuis le 11/03/2            | :022 (6 mois)                         |                                  |                            |                         |                                   |
|-------------------------------|----------------------------------------------------|---------------------------------------|----------------------------------|----------------------------|-------------------------|-----------------------------------|
| affichées en haut de l'écran. | Compseur Perte to Eau froide nºH38CA029620 13.28 r | tale (Im/3 = 10001.) Debit<br>n3 3.95 | moyen de la fuise<br>L <b>/h</b> |                            |                         |                                   |
|                               | 💭 Alerte fuite niveau 1 depuis le 05/09            | 2022 (2 jours)                        |                                  |                            |                         |                                   |
|                               | Compteur Perte to Eau frolde n°H38CA029620 0.12 m  | tale (Im.3 = 1000L) Debit<br>3 1.71 L | moyen de la fuite<br>/h          |                            |                         |                                   |
|                               | Historique des alertes (15) 🔿                      |                                       |                                  |                            |                         |                                   |
|                               | DATES                                              | FLUIDE                                | TYPE D'ALERTE                    | PERTE TOTALE (1M3 = 1000L) | DÉBIT MOYEN DE LA FUITE | N'SÉRIE APPAREIL                  |
|                               | Du 03/01/2022 au 09/01/2022                        | Eau froide                            |                                  | 0 m3                       | 0 L/h                   | H18CA029620                       |
|                               | Du 09/01/2022 au 15/01/2022                        | Eau froide                            |                                  | 0 m3                       | 0 L/h                   | H18CA029620                       |
|                               | Du 16/01/2022 au 30/01/2022                        | Eau froide                            |                                  | 0 m3                       | 0 L/h                   | H18CA029620                       |
|                               | Du 29/01/2022 au 30/01/2022                        | Eau froide                            |                                  | 0 m3                       | 0 L/h                   | H18CA029620                       |
|                               | Du 01/02/2022 au 08/02/2022                        | Eau froide                            |                                  | 0 m3                       | 0 L/h                   | H18CA029620                       |
|                               | Du 10/02/2022 au 13/02/2022                        | Eau froide                            |                                  | 0 m3                       | 0 L/h                   | H18CA029620                       |
|                               | Du 15/02/2022 au 27/02/2022                        | Eau froide                            |                                  | 0 m3                       | 0 L/h                   | H18CA029620                       |
|                               | Du 01/03/2022 au 02/03/2022                        | Eau froide                            |                                  | 0 m3                       | 0 L/h                   | H18CA029620                       |
|                               | Du 04/03/2022 au 09/03/2022                        | Eau froide                            |                                  | 0 m3                       | 0 L/h                   | H18CA029620                       |
|                               | Du 11/03/2022 au 14/07/2022                        | Eau froide                            |                                  | 8.06 m3                    | 4 L/h                   | H18CA029620                       |
|                               |                                                    |                                       |                                  |                            | Lign                    | es par page : 10 💌 1-10 de 15 < > |

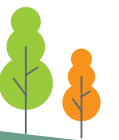

#### Niveaux d'alertes fuites

Il existe 3 niveaux d'alertes fuites, déterminés par le débit minimum constaté.

Sur l'écran d'alerte nous vous proposons de suivre plutôt le débit moyen, qui reflète mieux la réalité d'écoulement durant 24H.

Les niveaux d'alertes sont les suivants :

- Fuite niveau 1 : Débit entre 4 et 8 L/h, soit l'équivalent d'un goutte à goutte
- Fuite niveau 2 : Débit entre 8 et 12 L/h, soit l'équivalent d'un filet d'eau

Fuite niveau 3 : Débit entre 12 et 20 L/h, soit l'équivalent d'un robinet ouvert

## (i) Mes informations

| Mes informations                             |                                                                                                    |   |
|----------------------------------------------|----------------------------------------------------------------------------------------------------|---|
|                                              |                                                                                                    |   |
| Coordonnées                                  | Mes notifications                                                                                                    |   |
| Nom<br>Dedeastation                          | Recevoir des notifications pour les alertes fuites par email                                                                                                    | - |
| Prosentation 1                               | Recevoir des notifications pour les alertes fuites par SMS                                                                                                    | 0 |
| Prénom<br>Portail                            |                                                                                                    |   |
| Final                                        | Mon consentement                                                                                                    |   |
| im a g.otestg.a@gmail.com                    | J'autorise mon gestionnaire ou bailleur à accéder à mes données de consommations quotidiennes afin qu'il<br>puisse m'accompagner au mieux sur l'individualisation des frais de ma résidence | - |
| Téléphone (obligatoire pour les alertes sms) | Information renseignée par l'occupant le 03/09/2022 conformément au règlement général sur la protection des données (RCPD)                                                                  |   |
| METRE À JOUR                                 |                                                                                                    |   |
| Mot de passe                                 |                                                                                                    |   |
| CHANGER DE MOT DE PASSE                      |                                                                                                    |   |

Vous accédez à ce menu en cliquant sur la liste déroulante dédié situé en haut à droite de votre écran (section 6 de la partie « Tableau de Bord »)

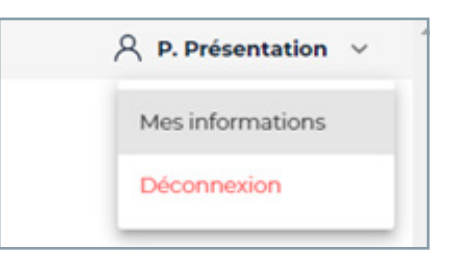

#### Coordonnées

| Coordonnées                        |                |
|------------------------------------|----------------|
| <sub>Nom</sub><br>Présentation     |                |
| Prénom<br>Portail                  |                |
| Email<br>im.a.g.otestq.a@gmail.com |                |
| Téléphone (obligatoire pour le     | s alertes sms) |
| METTRE À JOUR                      |                |

Ces informations seront affichées sur votre tableau de bord et reprises sur les emails de notifications.

Cliquer sur le bouton « Mettre à jour » pour enregistrer vos modifications

#### **Mot de passe**

| Mot de passe                                                                                                    |                                    |                    |
|----------------------------------------------------------------------------------------------------|------------------------------------|--------------------|
| Pour des raisons de sécurité, votre mot<br>suivants :                                                                                        | : de passe doit respe              | ecter les critères |
| <ul> <li>Contenir un minimum de 8 caracté</li> <li>Contenir au moins une majuscule e</li> <li>Contenir un chiffre et un caractère</li> </ul> | res<br>et une minuscule<br>spécial |                    |
| Mot de passe                                                                                                    |                                    | Ø                  |
| Confirmer le mot de passe                                                                                                    |                                    | ø                  |
|                                                                                                    |                                    |                    |

Cliquer sur le bouton pour modifier votre mot de passe (action réalisable également sur la page de connexion en utilisant le bouton « Mot de passe oublié »)

#### (1) Mes notifications

lci vous pourrez choisir les moyens de notifications pour les alertes fuite que vous souhaitez recevoir. Vous pourrez les désactiver à tout moment.

# Mes notifications Recevoir des notifications pour les alertes fuites par email Recevoir des notifications pour les alertes fuites par SMS

#### Mon consentement

C'est ici que vous pourrez modifier le choix donné au consentement qui vous est demandé lors de votre première connexion au portail.

Ce consentement permet à votre gestionnaire d'accéder à l'ensemble de votre consommation sur un pas de temps quotidien.

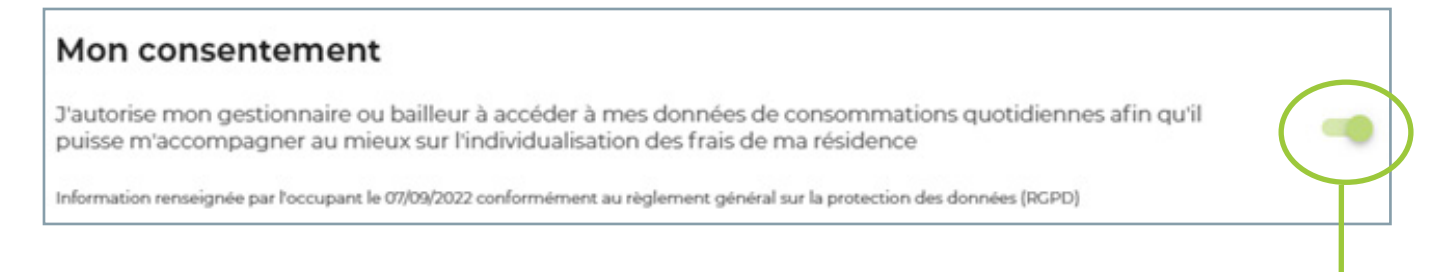

Vous retrouverez le statut du consentement ici. Nous indiquons la date de la dernière actualisation ainsi que l'identité de la personne qui a touché en dernier au paramétrage. Si ce paramétrage est modifié par votre gestionnaire vous serez notifié par e-mail.

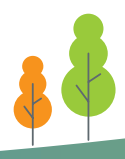

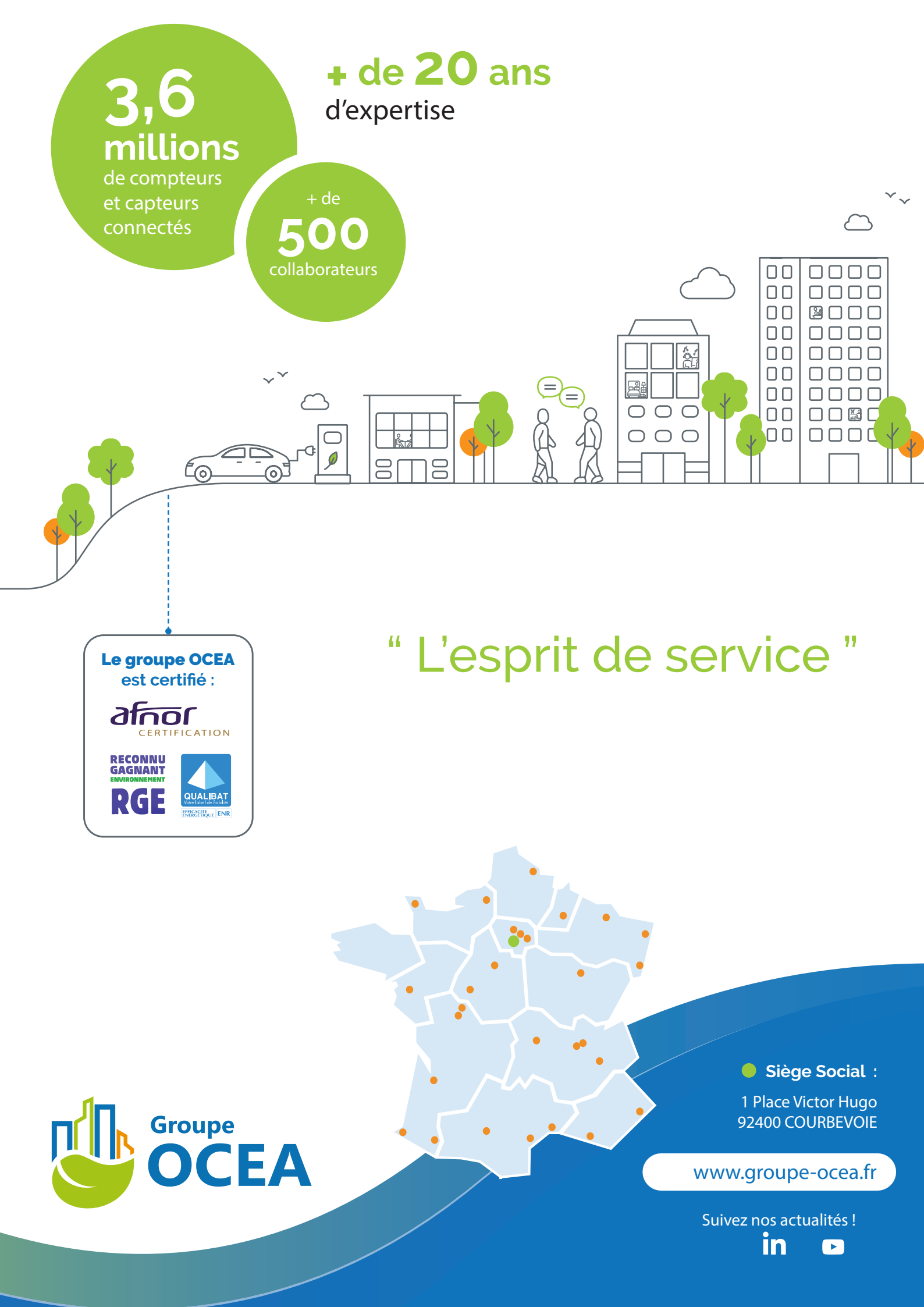